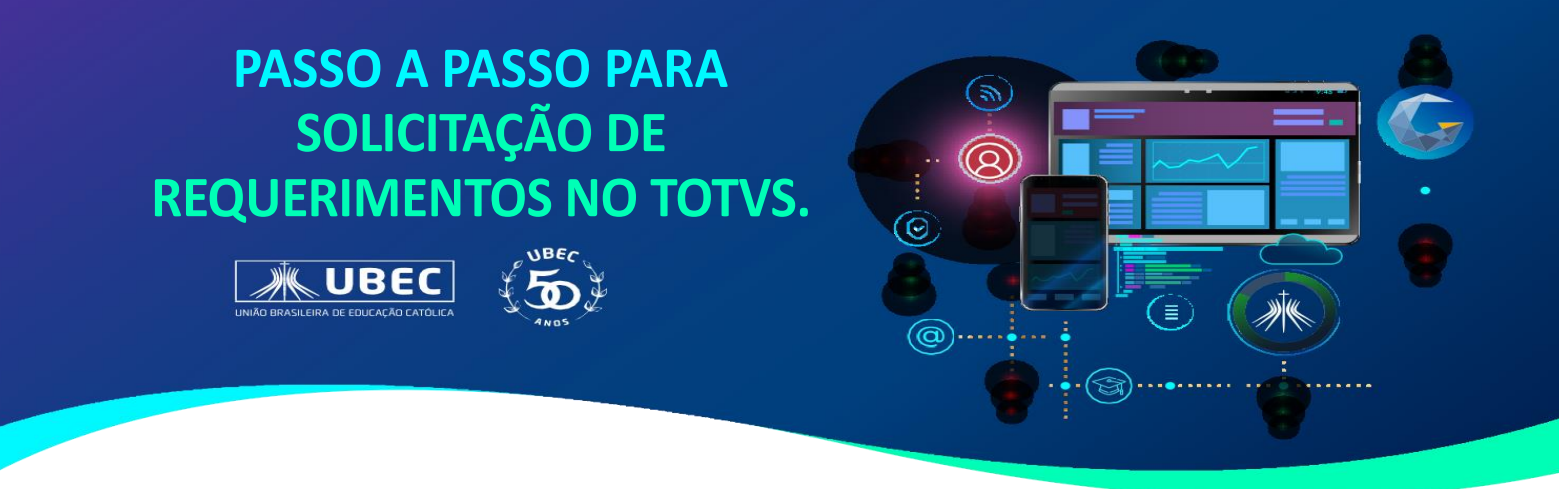

Dúvidas em relação ao acesso ao Portal, consulte no site da unidade, em "Guia do Estudante", os Tutoriais disponíveis.

 Acesse o portal do aluno utilizando o login do responsável financeiro. Selecione o aluno que deseja realizar a solicitação de acordo com o ano de matrícula e em seguida, no menu de opções, clique em "*solicitações*".

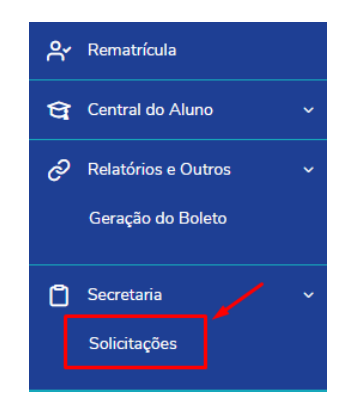

2. Em seguida, será exibida a tela de "*requerimentos*" com as opções disponíveis. Selecione a desejada conforme figura a seguir:

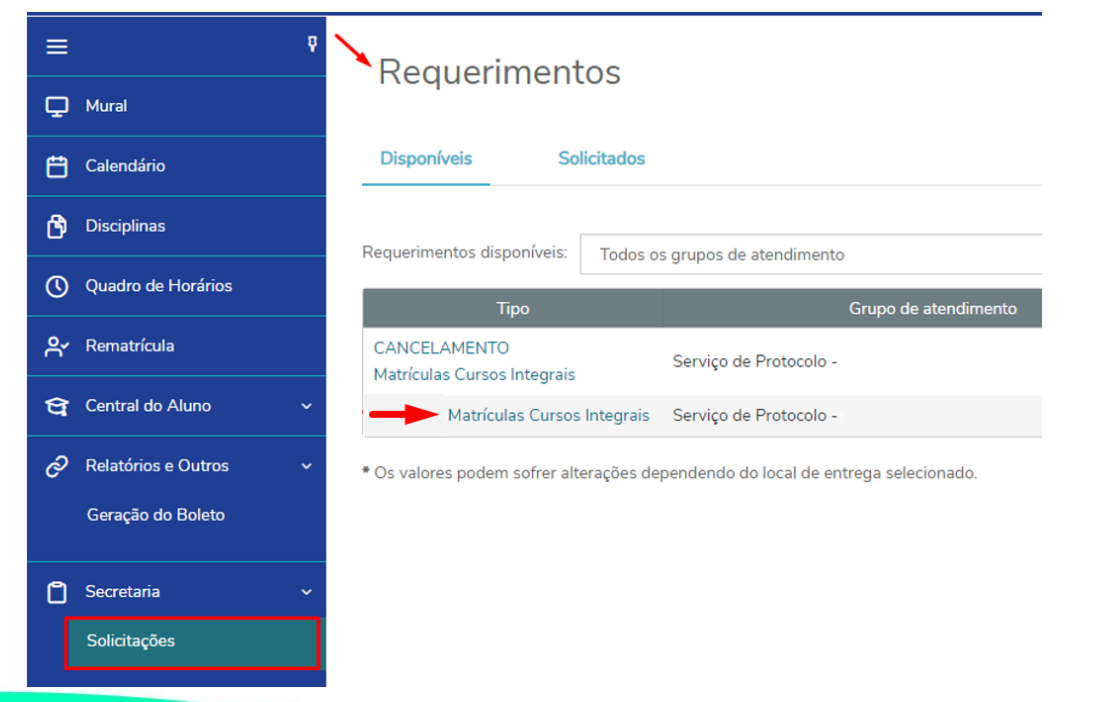

**3.** Após selecionar a opção desejada, serão exibidas as informações, conforme imagem a seguir. Nos detalhes da solicitação destacados em vermelho, você poderá identificar o ano de matrícula e as opções disponíveis para a solicitação.

| Detalhes do Requerimer                                                                                                    | nto: 2024 ~                                                                                                    |
|----------------------------------------------------------------------------------------------------|----------------------------------------------------------------------------------------------------|
| Registro acadêmico<br>4423(                                                                                                    | Nome<br>ARTHUR                                                                                                    |
| Tipo de Requerimento<br>Matrículas Cursos Integrais                                                                                            |                                                                                                    |
| Descrição<br>Matrículas Cursos Integrais                                                                                                    |                                                                                                    |
| Procedimentos<br>Prezados Pais e/ou Responsáveis, preencha a solicitaç<br>pela equipe de Secretaria do Colégio e processada no                 | ão abaixo para requerer a matrícula no Ensino Integral no Colégio Católica. É importante ressaltar que as turmas possuem um número limitado de vagas. Sua solicitação será analisada em até 3 dias úteis,<br>sistema para geração dos registros a cadêmicos e financeiros. |
| Aceite<br><b>Atenção:</b> Caso haja inadimplência anterior, sua solicita                                                                       | ção será concluída após regularização dos débitos. Acompanhe sua solicitação através do portal acadêmico.                                                                                                    |
| Cursos Integrais *                                                                                                    |                                                                                                    |
|                                                                                                    | × •                                                                                                    |
| F 2024 - EDUCAÇÃO INFANTIL - SEMI INTEGRAL - I<br>2024 - EDUCAÇÃO INFANTIL - INTEGRAL - RS 72<br>2024 - ENSINO FUND, 1º ANO - SEMI INTEGRAL -  | R\$ 386,47<br>4,63<br>B\$ 407.00                                                                                                    |
| 2024 - ENSINO FUND. 1° ANO - INTEGRAL - R\$ 7<br>2024 - ENSINO FUND. 2° A 5° ANO - SEMI INTEGR<br>2024 - ENSINO FUND. 2° A 5° ANO - INTEGRAL - | 74.15<br>X4 R5 402.17<br>R5 807.96                                                                                                    |
|                                                                                                    |                                                                                                    |
| É obrigatório informar algo na descrição da solici                                                                                             | itação. Exemplo: Solicito matricula no curso integral                                                                                                    |
|                                                                                                    | · · ·                                                                                                    |
|                                                                                                    |                                                                                                    |

**4.** Após selecionar a opção desejada, informe no campo de "**solicitação**" uma breve descrição, conforme exemplo indicado. Em seguida, clique em "**Solicitar**".

| Detalhes do Reque                                                                                        | rimento: 2024 ~                                                                           |                                                                              |                                                                 |                                                                   |
|----------------------------------------------------------------------------------------------------|-------------------------------------------------------------------------------------------|------------------------------------------------------------------------------|-----------------------------------------------------------------|-------------------------------------------------------------------|
| Registro acadêmico<br>4423.                                                                              | Nome<br>ARTHUR                                                                            |                                                                              |                                                                 |                                                                   |
| Tipo de Requerimento<br>Matrículas Cursos Integrais                                                      |                                                                                           |                                                                              |                                                                 |                                                                   |
| Descrição<br>Matrículas Cursos Integrais                                                                 |                                                                                           |                                                                              |                                                                 |                                                                   |
| Procedimentos<br>Prezados Pais e/ou Responsáveis, preench<br>pela equipe de Secretaria do Colégio e proc | a a solicitação abaixo para requerer a matri<br>:essada no sistema para geração dos regis | ícula no Ensino Integral no Colégio Católi<br>tros acadêmicos e financeiros. | ca. É importante ressaltar que as turmas possuem um número limi | ado de vagas. Sua solicitação será analisada em até 3 dias úteis, |
| Aceite<br>Atenção: Caso haja inadimplência anterior,                                                     | sua solicitação será concluída após regula                                                | rização dos débitos. Acompanhe sua soli                                      | citação através do portal acadêmico.                            |                                                                   |
| Cursos Integrais *                                                                                       |                                                                                           |                                                                              |                                                                 |                                                                   |
| 2024 - EDUCAÇÃO INFANTIL - INTEGR                                                                        | AL - R\$ 724,63 🔫                                                                         |                                                                              |                                                                 | v 💁                                                               |
| Valor do serviço<br>R\$0,00                                                                              |                                                                                           |                                                                              |                                                                 |                                                                   |
| Entrega da solicitação                                                                                   |                                                                                           |                                                                              |                                                                 |                                                                   |
| Local de En                                                                                              | trega                                                                                     | Localidade                                                                   | Taxa (R\$)                                                      | Prazo                                                             |
| Custo Total                                                                                              |                                                                                           |                                                                              |                                                                 |                                                                   |
| Solicitação "                                                                                            |                                                                                           |                                                                              |                                                                 |                                                                   |
| Solicito matrícula no curso integra                                                                      |                                                                                           |                                                                              |                                                                 |                                                                   |
|                                                                                                    |                                                                                           |                                                                              |                                                                 | Solicitar                                                         |

**5.** Em seguida, será exibida a informação de confirmação de requerimento, conforme imagem abaixo. Clique em **"Sim"** para concluir a solicitação.

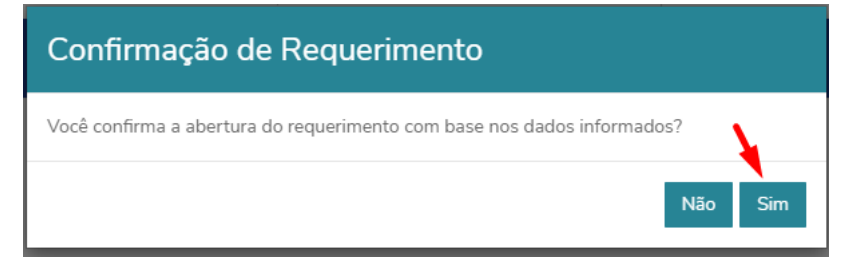

6. Após clicar em "Sim", sua solicitação será registrada conforme imagem a seguir:

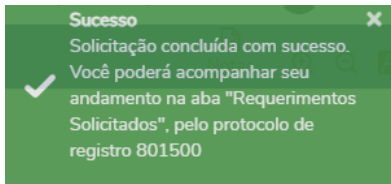

Pronto! Sua solicitação foi direcionada para a equipe de atendimento do Colégio, que realizará a análise e processamento nos registros acadêmicos e financeiros do aluno, caso deferida.

**7.** Você poderá acompanhar se desejar, através do portal, o andamento de seu requerimento, visualizando os detalhes e status, conforme imagem a seguir.

| Requerimentos                                                                  |                                    |  |  |  |  |
|--------------------------------------------------------------------------------|------------------------------------|--|--|--|--|
| Disponíveis Solicitados                                                        |                                    |  |  |  |  |
| Requerimentos Solicitados: Todos os grupos de atendimento                      | ~                                  |  |  |  |  |
| 🚯 Em andamento 👩 Concluído 👩 Cancelado                                         |                                    |  |  |  |  |
| Filtrar por Nº Protocolo                                                       |                                    |  |  |  |  |
| 801500                                                                         |                                    |  |  |  |  |
| Listar todos os dependentes                                                    |                                    |  |  |  |  |
| Matrículas Cursos Integrais                                                    | Outras ações 🔻                     |  |  |  |  |
| Nome: ARTHUR                                                                   | RA: 4423                           |  |  |  |  |
| Abertura: 19/01/2024 09:30:29                                                  | Protocolo: 801500                  |  |  |  |  |
| Status: Em andamento                                                           | Etapa Atual: Analise da Secretaria |  |  |  |  |
| Solicitação:<br>Em 19/0/2024 09:30                                             |                                    |  |  |  |  |
| Discussão:                                                                     |                                    |  |  |  |  |
| Solução:                                                                       |                                    |  |  |  |  |
| Informações Complementares                                                     |                                    |  |  |  |  |
| Cursos Integrais: 2024 - ENSINO FUND. 2° A 5° ANO - SEMI INTEGRAL - R\$ 402,17 |                                    |  |  |  |  |
| Histórico de etapas                                                            |                                    |  |  |  |  |
| Data de conclusão: 19/01/2024 09:30:42                                         |                                    |  |  |  |  |
| ▲ Ocultar detalhes                                                             |                                    |  |  |  |  |

## Em caso de dúvidas, faça contato com a secretaria acadêmica de seu colégio.